Mark Nicholls – ICT Lounge

# IGCSE ICT – SECTION 9 USING EMAIL

# USING EMAIL STEP BY STEP GUIDE

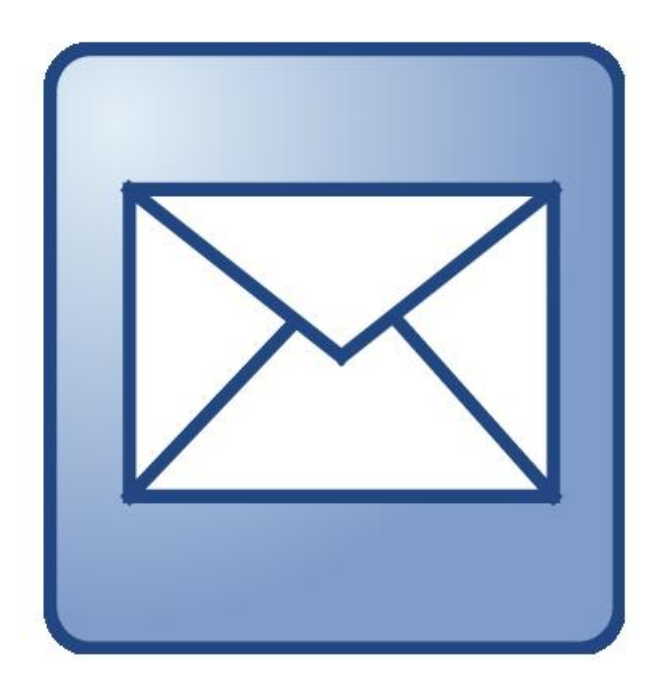

**Mark Nicholls** 

**ICT Lounge** 

# <u>Using Email</u>

# <u>Contents</u>

| Email Overview                          | Page 3               |
|-----------------------------------------|----------------------|
| Opening Email in Yahoo                  | <u>Page 3 – 4</u>    |
| Organising your email                   | <u>Page 5–6</u>      |
| Email Etiquette                         | Page 6               |
| Sending an email                        | Page 7               |
| Carbon Copy (Cc:)                       | Page 8               |
| Blind Carbon Copy (Bcc:)                | Page 8               |
| Subject Line                            | Page 9               |
| Email Content                           | Page 9               |
| Receiving and Replying to an Email      | Page 10              |
| Making new Contacts                     | <u>Page 11</u>       |
| Contact Lists                           | Page 12 - 13         |
| Sending a File using Email              | <u> Page 14 - 15</u> |
| Receiving and Saving a File using Email | <u>Page 16</u>       |

### 9.1- Email Overview

- Email is short for Electronic Mail.
- It is a method of sending digital messages from one computer to another (Can also be done using mobile phones).
- Email is received instantly by the users Email Providerand mails sit in the Mailbox until accessed by the user.
- Mailboxes have storage limits (Limited amount of emails which they can hold) and once full you cannot receive anymore emails until you delete older messages.
- To use email you must have an Email Address.
- Email Addresses can be **Web Based** (Like Yahoo) or **Hosted Internally** (Like Outlook Express on the school computers).

# 9.2 - Opening/Creating Mailbox in Yahoo

Access the Yahoo Mail homepage at: <a href="https://login.yahoo.com/">https://login.yahoo.com/</a>

Sign in or create a new account (New accounts should follow my instructions)

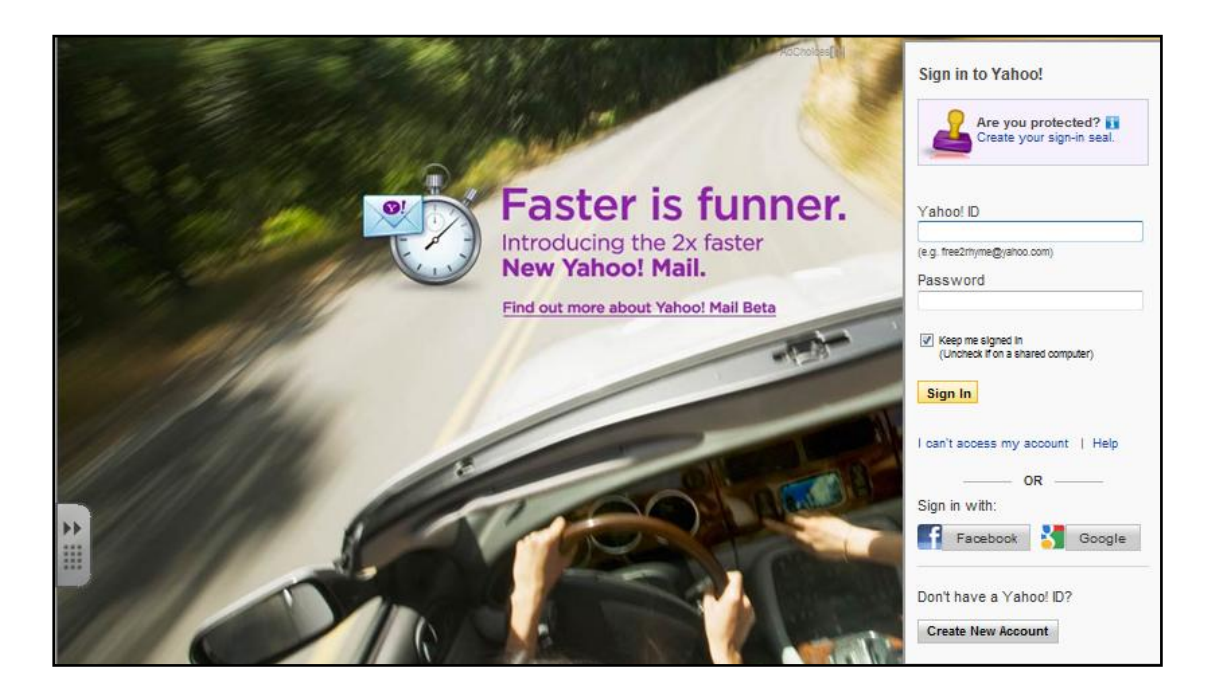

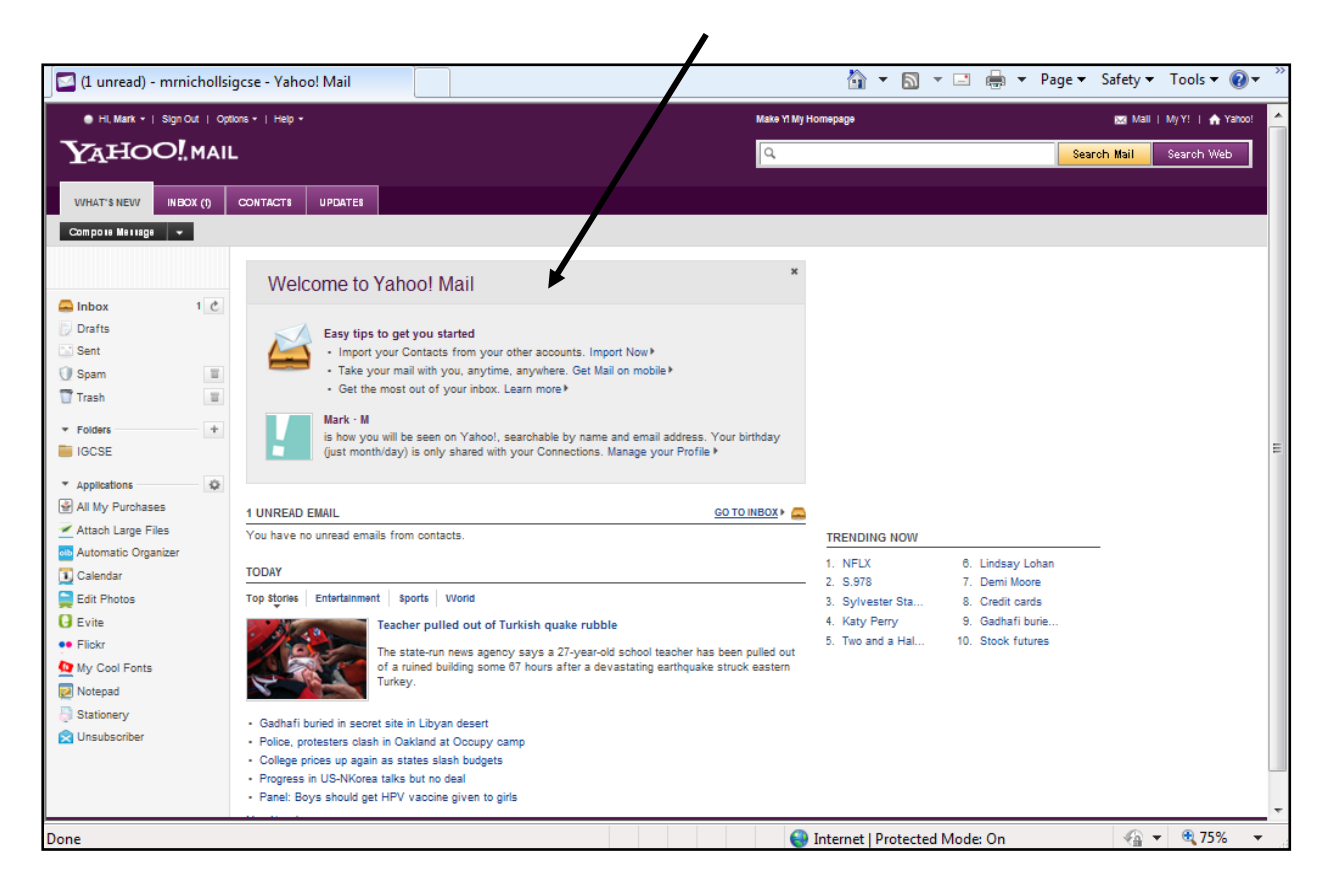

Your email editor will look similar to the screenshot below:

# 9.3 - Organising your mail

#### Task A

At the moment your mailbox is empty but before long it will start to fill up with messages. These messages will need to be organised into sensible groups.

#### How to do it:

Find the Folders link and click the + symbol.

Name the new folder **"IGCSE"** then click OK.

| Add a New Folour   | ×         |
|--------------------|-----------|
| Folder name: IGCSE |           |
|                    | OK Cancel |

Your new folder will appear underneath the Folders link.

| WHAT'S NEW                                                                                                    | IGC SE (0) | CONTACTS UPPATES                                                                           |
|----------------------------------------------------------------------------------------------------|------------|--------------------------------------------------------------------------------------------|
| Compose Message                                                                                                    | •          |                                                                                            |
| Play hot game:<br>Bejeweled 2                                                                                                    |            | There are no emails in your IGCSE folder.                                                  |
| <ul> <li>Inbox</li> <li>Drafts</li> <li>Sent</li> <li>Spam</li> <li>Trash</li> <li>Folders</li> <li>IGCSE</li> <li>Online Contacts</li> </ul> | 2 0        |                                                                                            |
| <ul> <li>Facebook Friends</li> <li>Applications</li> <li>All My Purchases</li> </ul>                                                          | ×          | Activity 1<br>Create another folder in the Yahoo email editor<br>called <b>"Friends"</b> . |

Page | 5

The email editor should now look like this:

| [ 🧧 😑 Hi, Mark 🕶   Sign Out   Op | tions +   Help +                            | Preview Mail w/ Y! Toolbar | 🖾 Mail   My Y!   🔥 Yahoo! |
|----------------------------------|---------------------------------------------|----------------------------|---------------------------|
| YAHOO! MAIL                      | -                                           | Q Search                   | Search Mail Search Web    |
| WHAT'S NEW Friends (0)           | CONTACTS UPDATES                            |                            |                           |
| Compose Message 👻                |                                             |                            |                           |
| Play hot game:<br>Bejeweled 2    | There are no emails in your Friends folder. |                            |                           |
| Carl Inbox 2 C<br>Drafts<br>Sent |                                             |                            |                           |
| 🚺 Spam                           |                                             | الجرية مميزة               | CILC CHART                |
| Trash 1 🔳                        |                                             |                            |                           |
| ▼ Folders +                      |                                             |                            |                           |
| Friends                          |                                             |                            |                           |
| IGCSE                            |                                             |                            |                           |
| Online Contacts                  |                                             |                            |                           |
| Facebook Friends                 |                                             |                            |                           |
| Applications                     |                                             |                            |                           |
| All My Purchases                 |                                             |                            |                           |
| Attach Large Files               |                                             |                            |                           |
| Automatic Organizer              |                                             |                            |                           |
| 1 Calendar                       |                                             |                            |                           |
| Edit Photos                      |                                             |                            |                           |
| G Evite                          |                                             |                            |                           |
| 🐏 Flida                          |                                             |                            |                           |
| My Cool Fonts                    |                                             |                            |                           |

# 9.4 - Email Etiquette

When using email there are several rules which you should follow to gain the respect of other email users.

- 4 Do not type using all capital letters this is read as shouting.
- 4 Do not leave the subject line blank (give reader an idea about the content).
- 4 Do not use coloured text and backgrounds. These can be hard to read.
- When sending to a number of users at the same time use bcc rather than cc as it helps protect their email addresses being passed on and reduces the chances of them getting junk mail.
- Do not forward chain letters and other types of junk email as these will soon use up valuable inbox space.
- Do not give out any personal information such as phone numbers, passwords, bank account details etc in emails.
- Keep email communications private. It is illegal to post the content of a private email in a public place (like online).
- Compress (zip) email attachments before sending them. This allows larger documents to be sent quickly and take up less inbox space.

# 9.5 - <u>Sending an email</u>

#### **Task B**

Send an email to me using the email address: mrnichollsigcse@yahoo.com

The content of the email should describe your **3 favourite things**. **Carbon Copy (Cc)** the message to <u>igcsecommunications@yahoo.com</u> and send a **Blind Carbon Copy (Bcc)** to <u>mrmarksigcse@yahoo.com</u>.

Make the subject for the email "IGCSE Email Test".

#### How to do it:

Open your email editor (Yahoo) and access your mailbox, using your email address and password.

Click on **Compose Message** to create a \_\_\_\_ new email message. This opens the New Message window.

| WHAT'S NEW                     | INBOX (2) | CONTACTS | UPDATES   |                            |  |
|--------------------------------|-----------|----------|-----------|----------------------------|--|
| Compose Message 👻              |           |          |           |                            |  |
| See Today's To<br>Music Videos | p         | Weld     | come to ` | Yahoo! Mail                |  |
| 🚐 Inbox                        | 2 Č       |          |           |                            |  |
| 🕞 Drafts                       |           | 1        | Easy tips | to get you started         |  |
| 📑 Sent                         |           |          | Import y  | our Contacts from your oth |  |

Enter the email address of the person that you wish to send the email to in the **To**: box.

In this case the message will be sent to me at mrnichollsigcse@yahoo.com

| Send Canoel Save as Draft                  |           |
|--------------------------------------------|-----------|
| TO: mrnichollsigcse@yahoo.com              | +         |
| cc:                                        | + Add BCC |
| SUBJECT:                                   |           |
| Attachments  Emoticons  Format             |           |
| Times New Roman 🔪 12 💌 B I U 🗆 🗸 🗉 🗸 🖅 🖅 😒 | she i     |
|                                            |           |
|                                            |           |
|                                            |           |

Makesure that the email address is typed carefully and accurately with correct spelling and punctuation. One typing error will mean that the message will not be sent to the correct person.

#### 9.5a - Carbon Copy (Cc)

If you wish to send a copy of the message to another person (A carbon copy), add their names to the **Cc**: box. For this task you should send a carbon copy of your message to <u>igcsecommunications@yahoo.com</u>.

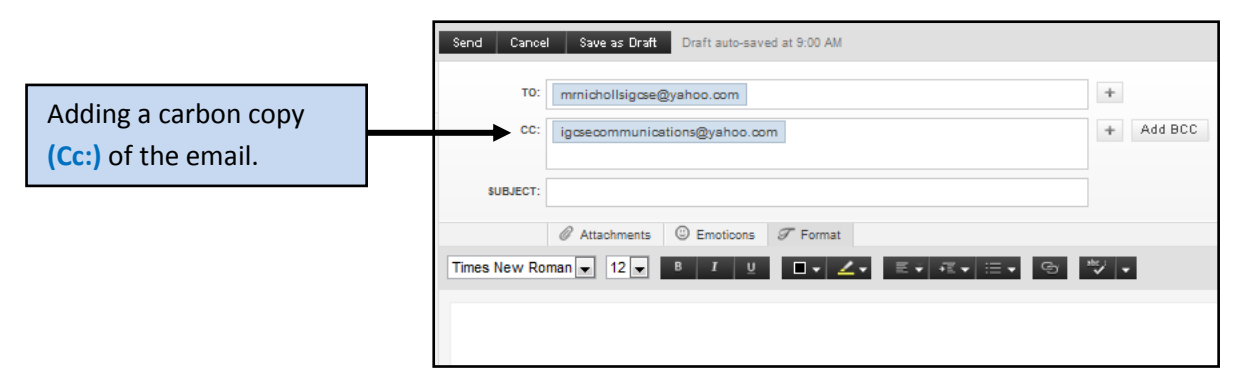

#### 9.5b - Blind Carbon Copy (Bcc)

You can also copy the message to another person using **Bcc** (Blind Carbon Copy).

Bcc means that none of the people receiving your message will be aware that a copy of it has been sent to anyone in the **Bcc**: box. This prevents the Bcc email addresses from being passed on to other people.For this task a blind carbon copy should be sent to <u>mrmarksigcse@yahoo.com</u>.

#### **NOTE:** You may have to click "ADD BCC" before you can enter your Bcc.

| cc:        | mmichollsigase@yahoo.com<br>igcsecommunications@yahoo.com |                                        | + Add BCC                                                                                                    | [                                                                                                    | Add BCC if you | cannot |         |
|------------|-----------------------------------------------------------|----------------------------------------|----------------------------------------------------------------------------------------------------|----------------------------------------------------------------------------------------------------|----------------|--------|---------|
| SUBJECT:   |                                                           |                                        |                                                                                                    |                                                                                                    | see the entry  | box.   |         |
|            | Attrachments D Emotions 7 Examt                           |                                        |                                                                                                    | L                                                                                                    | •              |        |         |
| es New Rom |                                                           |                                        | 1907                                                                                                    |                                                                                                    |                |        |         |
|            |                                                           |                                        |                                                                                                    |                                                                                                    |                |        |         |
|            |                                                           |                                        |                                                                                                    |                                                                                                    |                |        |         |
|            |                                                           |                                        |                                                                                                    |                                                                                                    |                |        |         |
|            |                                                           |                                        |                                                                                                    |                                                                                                    |                |        |         |
|            |                                                           | Send Can                               | el Save as Draft Draf                                                                                                    | t auto-saved at                                                                                                    | 9:06 AM        |        |         |
|            |                                                           | Send Can                               | el Save as Draft Draf                                                                                                    | auto-saved at                                                                                                    | 9:06 AM        | +      |         |
|            |                                                           | Send Can<br>TO<br>CC                   | el Save as Draft Draf<br>mrnichollsigcse@yahoo                                                                                                    | .com                                                                                                    | 9:06 AM        | +      |         |
|            | Adding a blind carbon                                     | Send Can<br>TO<br>CC                   | el Save as Draft Draft<br>mrnichollsigcse@yahoc                                                                                                    | .com<br>yahoo.com                                                                                                    | 9:08 AM        | +      |         |
|            | Adding a blind carbon                                     | Send Can<br>TO<br>CC                   | el Save as Draft Draft<br>mmichollsigsse@yahoo<br>igosecommunications@<br>mmmarksigose@yahoo.co                                                                                                    | auto-saved at :<br>.com<br>yahoo.com                                                                                                    | 9:08 AM        | +      | Hide B( |
|            | Adding a blind carbon<br>copy (Bcc:) of the email.        | Send Can<br>To<br>CC<br>BCC<br>SUBJECT | el Save as Draft Draft<br>mmichollsigcse@yahoc<br>igcsecommunications@<br>mmarksigcse@yahoc.c                                                                                                    | com<br>yahoo.com                                                                                                    | 9:06 AM        | *      | Hide B  |
|            | Adding a blind carbon<br>copy (Bcc:) of the email.        | Send Can<br>TO<br>CC<br>BCC<br>SUBJECT | el     Save as Draft     Draft       mmichollsigcse@yahoo.cl     igcsecommunications@       immarksigcse@yahoo.cl       immarksigcse@yahoo.cl       immarksigcse@yahoo.cl       immarksigcse@yahoo.cl       immarksigcse@yahoo.cl       immarksigcse@yahoo.cl       immarksigcse@yahoo.cl                                                                                                    | com<br>yahoo.com                                                                                                    | 9:06 AM        | *      | Hide BI |
|            | Adding a blind carbon<br>copy (Bcc:) of the email.        | Send Can<br>To<br>CC<br>BCC<br>SUBJECT | el     Save as Draft     Draft       Immichollsigcse@yahoo.cl     igcsecommunications@       Immarksigcse@yahoo.cl       Immarksigcse@yahoo.cl       Immarksigcse@ya | auto-saved at auto-saved at auto-saved at auto-saved at at auto-saved at at at auto-saved at at auto-saved at at at auto-saved at at auto-saved at at at auto-saved at at at auto-saved at at at auto-saved at at at at at at at at at at at at at | 9:06 AM        | +      | Hide B  |

#### 9.5c - Subject Line

The subject line of a message lets the person receiving the email know what the message is about. This allows them to read the most urgent messages first.

Add the subject line "IGCSE TEST EMAIL" in the Subject box.

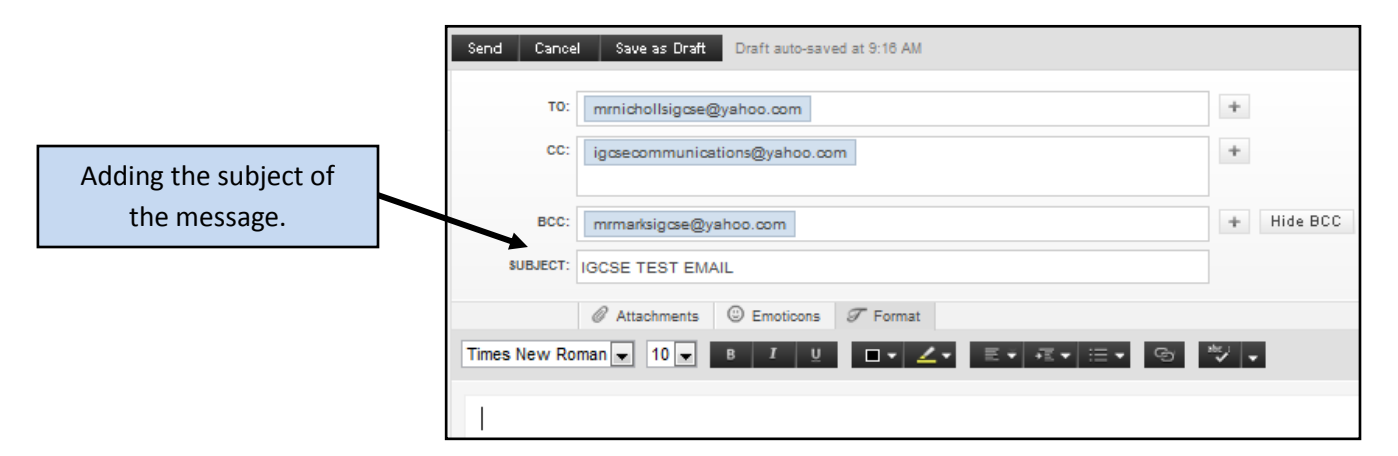

#### 9.5d - Email Content

Enter the content of the message into the main box. Remember to use a **greeting** at the **start** of the message and a **salutation** at the end.

#### **NOTE:** Remember that your message should briefly describe your 3 favourite things.

When you have checked your email for spelling and grammar errors, click on Send.

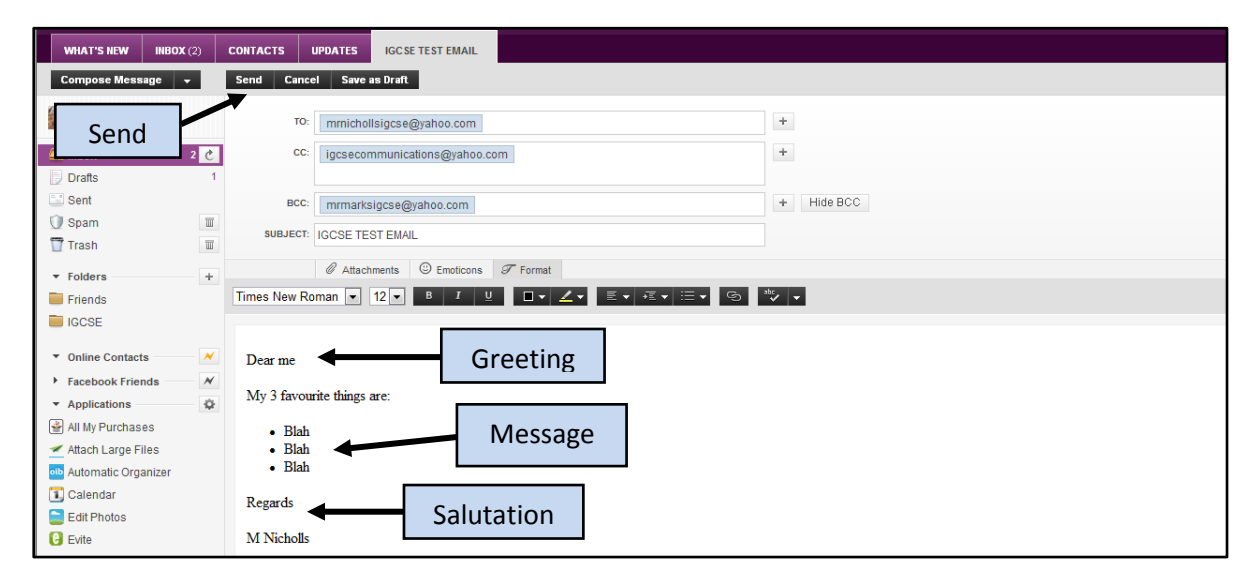

The email will then be sent to the mailbox of each account in the To:,Cc: and Bcc: boxes.

#### Activity 2

Send another email to me (teacher) with the subject line "Success!"

Copy this email to 2 other people in the class (One Cc: and the other Bcc:). The content of the email should inform people that you are now able to send emails correctly.

I will reply to your email to let you know that I received it.

## 9.6 - Receiving and replying to an email

#### How to do it:

Click on the **Inbox** for your email account. Any emails received will appear in this window.

In the example below the new message has been received and can be clearly seen. New (unopened) messages appear in bold so that they stand out.

Clicking the message with the left mouse button will open it in a new window.

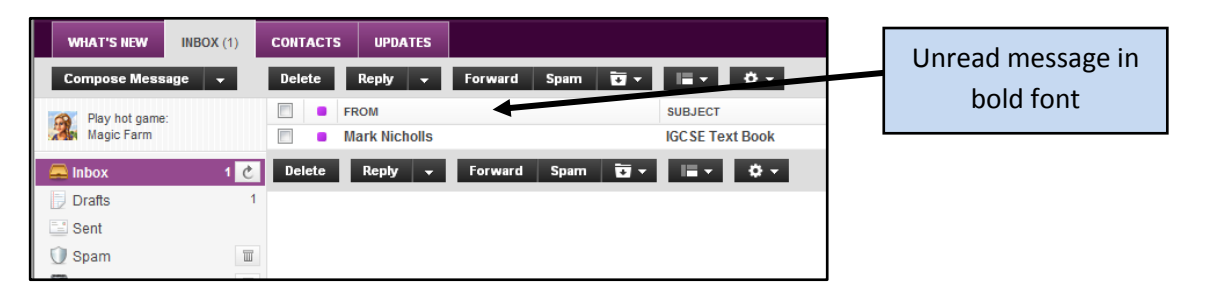

To reply to a message from the original sender click on **Reply**. If you want to reply so that all people placed in the **To:** box and **Cc:** box can see the reply click on **Reply all**.

|                                                 | Reply                                        |                                  |        |
|-------------------------------------------------|----------------------------------------------|----------------------------------|--------|
| WHAT'S NEW INBOX (1)                            | CONTACTS & DATES IGCSE Tex                   | Forward                          |        |
| Compose Message  Play hot game: Cooking Academy | IGCSE Text B Reply to Sender<br>Reply to All | Spam • Print • • •               | •      |
| ☐ Inbox C     □ Drafts   1     □ Sent           | Hi Mark                                      | Reply                            | to all |
| Spam Trash Trash Trash Trash                    | I received the IGCSE text book<br>Regards    | which was ordered the other day. |        |
| Friends                                         | Mark<br>Reply to Mark Nicholls               |                                  | Send   |

If you wish to send the message to another person without adding the contents use **Forward**.

Page | 10

# 9.7 - Managing your Contacts

You can add contacts to your Address Book which will contain all of the email addresses of people who you frequently communicate with.

#### How to do it

Click on "Contacts" and then select "New Contact".

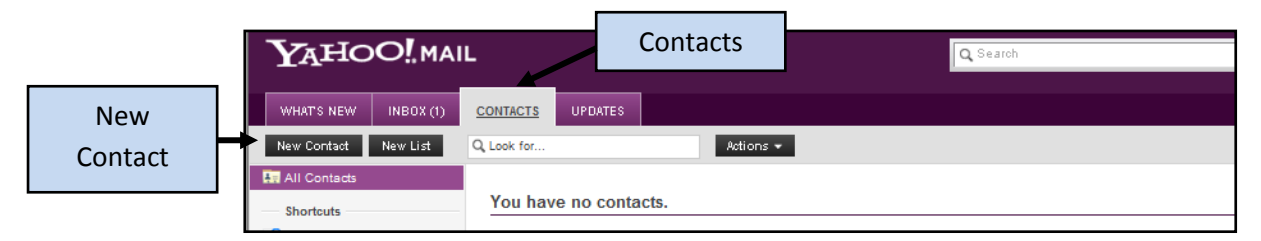

Fill in as much of the personal information as you wish but you will need to complete the Name section and the Email Address section.

When you have completed the form, the person can be added to your list of contacts by clicking on **Save**.

|     |                   | Save               |             |
|-----|-------------------|--------------------|-------------|
|     |                   |                    | Save Cancel |
| Aar | on K              | ne                 |             |
| Bas | sics              |                    |             |
|     | Nickname:         |                    |             |
|     | Email             | akane@cesegypt.com | +           |
|     | Instant Message 📼 |                    | +           |
|     | Phone 💌           |                    | +           |
|     | Job:              |                    |             |
|     | Employer:         |                    |             |

Your list of contacts can be managed by selecting the **Contacts** link which will open the **Contacts Window**.

|                                         | L                                                                    | Q. Search                           | Search I       |
|-----------------------------------------|----------------------------------------------------------------------|-------------------------------------|----------------|
| WHAT'S NEW INBOX (1)                    | CONTACTS UPDATES                                                     |                                     |                |
| New Contact New List                    | Q, Look for                                                          | Actions 👻                           | Privacy   Help |
| All Contacts Shortcuts Peleted Contacts | <ul> <li>Select All</li> <li>Aaron<br/>akane@cesegypt.com</li> </ul> | Edit Details Assign to Lists Delete |                |
| > Lists +                               |                                                                      | Aaron Kane                          | m              |

From here contacts can be **Added**, **Edited** or **Deleted**.

#### 9.7a – Contact Lists/Groups

You can also organise your contacts into groups.

These groups can be used to send emails to all of the people in the group at the same time by selecting the group name rather than individual contact names.

**NOTE:** Individual contacts can belong to more than group.

#### How to do it

|          |                      | IL                           | Q Search                            |
|----------|----------------------|------------------------------|-------------------------------------|
|          | WHAT'S NEW INBOX (1) | CONTACTS UPDATES             |                                     |
|          | New Contact New List | Q, Look for                  | Actions 👻                           |
| New List | All Contacts         | Select All                   | Edit Details Assign to Lists Delete |
|          | Shortcuts            | Aaron<br>akane@cesegypt.com  |                                     |
|          | Peleted Contacts     |                              |                                     |
|          | Lists +              | John<br>jbenson@cesegypt.com | John Benson                         |
|          |                      |                              | jbenson@œsegypt.com                 |

Choose an appropriate name for your contact list (Friends for best friends etc).

| Create a New List  | ×         |                  |
|--------------------|-----------|------------------|
|                    |           | Appropriate Name |
| List name: Friends |           | P.F P            |
|                    |           |                  |
|                    | OK Cancel |                  |

Next you need to add contacts to your friends list. To do this select your contacts and drag and drop them into your New List.

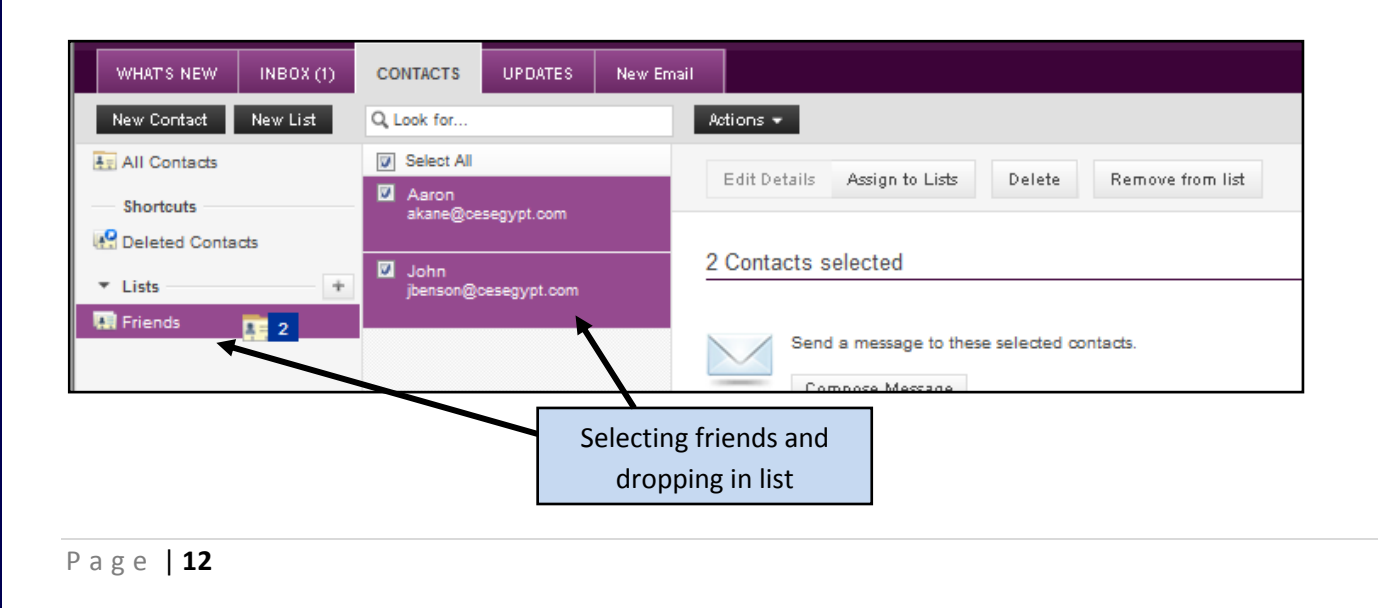

To compose an email to send to the contacts in the friends list you need to:

- Find your friends list (In Contacts section)
- Select the friends you wish to email
- Click Compose Email
- Write email and send

| WHAT'S NEW Friends (0) |                              | New Email New Email                                                       |
|------------------------|------------------------------|---------------------------------------------------------------------------|
| New Contact New List   | Q Look for                   | Actions 🕶                                                                 |
|                        | Select All                   | Edit Details Assign to Lists Delete Remove from list                      |
|                        | Asron<br>akane@cesegypt.com  |                                                                           |
| Lists     +            | John<br>jbenson@cesegypt.com | 2 Contacts selected                                                       |
| <b>kai</b> Friends     | 1                            | Send a message to these selected contacts.                                |
| Selectir               | g Friends                    | Compose Message Compose Email                                             |
|                        |                              | It's always a good idea to keep a clean contacts list!<br>Delete Contacts |

| $Y_{A}$ HO                  |             | L           |            |               |                     |              | Q Search                          |
|-----------------------------|-------------|-------------|------------|---------------|---------------------|--------------|-----------------------------------|
| WHAT'S NEW                  | Friends (0) | CONTACTS    | UPDATES    | New Email     | New Email           | New Email    |                                   |
| Compose Messa               | je 🔫        | Send Cano   | el Save as | Draft Draft a | uto-saved at 1:37 F | PM           |                                   |
| Try Fashion S game for free | how         | то          | akane@ce   | segypt.com jl | benson@œsegyp       | t.com        | +                                 |
| 🚑 Inbox                     | C           | CC          | :          |               |                     |              | Eview de la vita mattice llui     |
| 🍺 Drafts                    | 4           | BCC         | :          |               |                     |              | Friends automatically             |
| 📑 Sent                      |             | ALLE LECT   |            |               |                     |              | added to the email <b>To:</b> box |
| 🕖 Spam                      | T           | SUBJECT.    |            |               |                     | [            |                                   |
| 👕 Trash                     | 2 🔟         |             | @ Attachm  | ients 🙂 Emo   | ticons J Form       | at           |                                   |
| ▼ Folders                   | +           | Times New R | oman 👻 12  | ► B I         | <u> </u>            | <b>∠</b> • E | • ≔• ⊟• ❷ ♥ •                     |
| Friends                     |             |             |            |               |                     |              |                                   |
| IGCSE                       |             | 1           |            |               |                     |              |                                   |
| ▼ Online Contact            | 5 📈 📈       |             |            |               |                     |              |                                   |

Contact lists can be **edited** and **deleted** in much the same way as contacts. It should be noted that any contacts that are deleted out of lists will not be deleted from the main **Contacts Window**.

#### **Activity 3**

Add the email addresses of 2 of your friends to a contact list. Check that these contact details work by sending them a test email. Reply to messages from your friends letting them know that their details are correct.

# 9.8 - Sending a File using Email

#### Task C

Send an email to me: <u>mrnichollsigcse@yahoo.com</u> and a **Carbon Copy (Cc)** to: <u>igcsecommunications@yahoo.com</u> with the file **"STYLE1.CSS"** (Avaliable on the PowerPoint Menu) attached to the message.

Make the subject line for the email "First Stylesheet".

Body of message should say "Please find the first stylesheet attached to email".

#### How to do it

Compose a new message and enter the **email address**, **subject line** and the **body** of the email.

Ensure that you are sending **the original email** to <u>mrnichollsigcse@yahoo.com</u> and **Cc**: to <u>igcsecommunications@yahoo.com</u>.

Click on **Attachments** to start the process of attaching a file to the message.

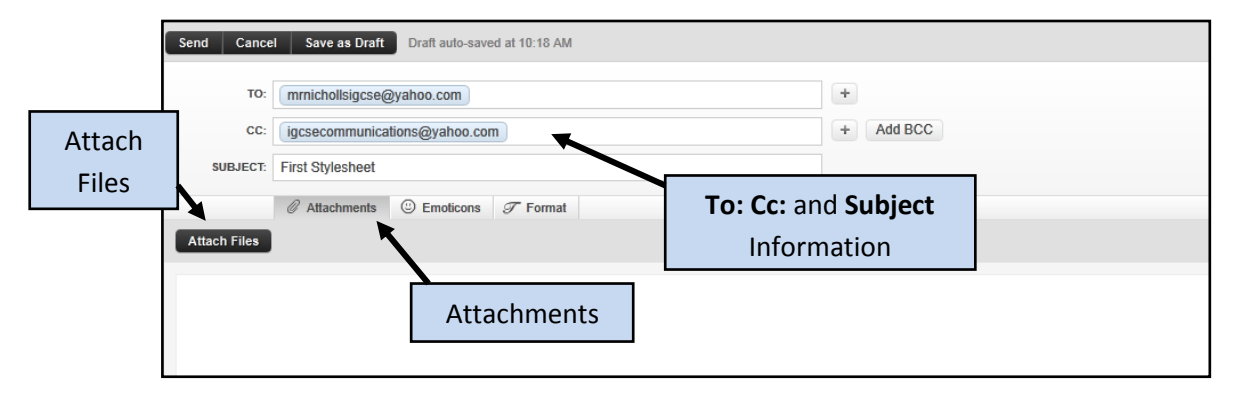

#### Click Attach Files.

Browse to and select the file to be attached then click Open.

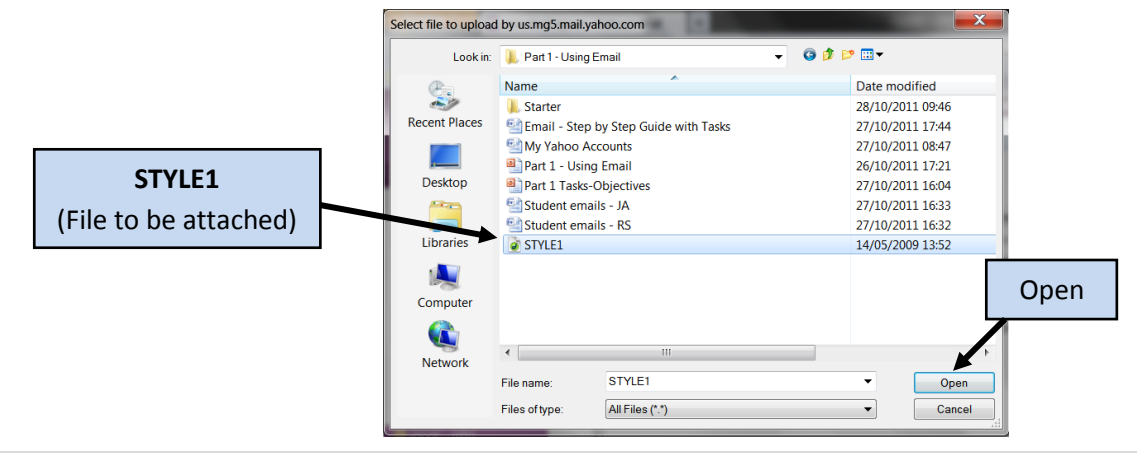

This will add the file as an attachment to the message (You can attach more files to the same email by simply repeating the attachment steps).

|      | Send Cancel Save as Dr      | aft Draft auto-saved at 10:30 AM     |           |
|------|-----------------------------|--------------------------------------|-----------|
| Send | TO: mrnichollsigc           | se@yahoo.com                         | +         |
|      | CC: igcsecommu              | nications@yahoo.com                  | + Add BCC |
|      | SUBJECT: First Styleshee    | et                                   |           |
|      | Ø Attachmen                 | ts 🙂 Emoticons ${\mathscr T}$ Format |           |
|      | Attach Files Remove         |                                      |           |
|      | STYLE1.css ×                | STYLE1.css attached                  |           |
|      | Hi Mr Nicholls              | to the email                         |           |
|      | Please find the first style | esheet attached to email.            |           |
|      | Regards                     |                                      |           |
|      | Mark Nicholls               |                                      |           |
|      |                             |                                      |           |

**NOTE:** Attachments can be deleted by clicking the X symbol next to their name.

When you have checked that the message is error free press **Send**.

#### **Activity 4**

1. Send an email to the following address: <a href="https://www.louine.com">louie1066@gmail.com</a>

The emails subject should be: **Activity 4** The body of the email should be: **Please send the instructions for activity 4.** 

- You will receive a response with the subject title of "Activity 4 Instructions". You need to read the instructions given in that email and send me the file requested to: <u>mrnichollsigcse@yahoo.com</u>.
- 3. You should Cc: one of your friends the file as well.

# 9.9 – <u>Receiving and Saving a File using Email</u>

#### How to do it

Access the **Inbox** for your email account. All messages that you have received will appear in the window. In the example below, a new email message has been received.

The **Paperclip** shows that the email has a **File Attachment**.

| WHAT'S NEW INBOX (1) | CONTACTS UPDATES | Re: First Stylesheet     |                 |
|----------------------|------------------|--------------------------|-----------------|
| Compose Message 🔻    | Delete Reply 👻   | Forward Spam 📴 🕶 🔚 🕶 🛟 🕶 | + + 1 +         |
| Try Sally@s Salon    | FROM             | SUBJECT                  | DATE 🔻 🖉        |
| game for free        | Mark Nicholls    | First Stylesheet         | 11:45 AM 🧷      |
| 🚍 Inbox 1 🕑          | Delete Reply -   | Forward Spam 🔄 🗸 📔 🗸 🔅 🗸 | <b> + + 1 +</b> |
| Drafts               |                  |                          |                 |
| Sent                 |                  |                          |                 |
| ① Spam 🛛 🔳           |                  |                          |                 |
| Trash                |                  |                          |                 |

Open the message by clicking on the sender's name. The message will look similar to this one:

To open the attachment, either click the button next to the attached file which is named **"Download"** or just click the file.

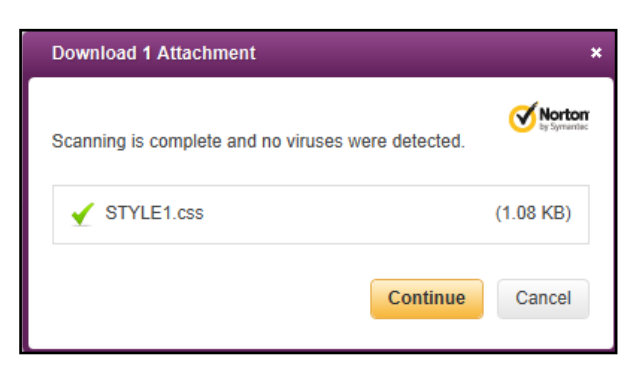

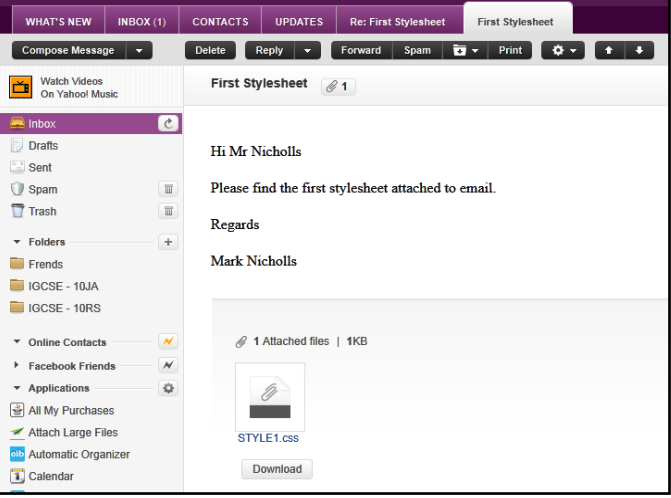

Press "Continue" to download the attachment then choose "Save File".

Choose the folder you wish to save the file to and then click **OK**.

**NOTE:** The save menu will differ depending on which Internet Browser you use.

| You have chosen to open<br>STYLEL.css<br>which is a: CSS Document<br>from: http://98.138.82.27 |       |
|------------------------------------------------------------------------------------------------|-------|
| STYLEL.css<br>which is a: CSS Document<br>from: http://98.138.82.27                            |       |
| which is a: CSS Document<br>from: http://98.138.82.27                                          |       |
| from: http://98.138.82.27                                                                      |       |
|                                                                                                |       |
| What should Firefox do with this file?                                                         |       |
| Open with Dreamweaver MX (default)                                                             | •     |
| OwnThemAll!                                                                                    |       |
| 🗇 dTa OneClick! 🕴 C:\Users\Mark Nicholls\Download                                              | is\ 🝷 |
| Save File                                                                                      |       |
| Do this automatically for files like this from now on                                          |       |
|                                                                                                |       |

#### **Activity 5**

1. Send an email to the following address: <a href="https://www.louine.com">louie1066@gmail.com</a>

The emails subject should be: **Activity 5** The body of the email should be: **Please send the attachment for activity 5.** 

You should receive an email with the subject title of "Activity 5 Attachment". You need to download the file attachment included in the email to your "Communications Folder".

When you have done this you should call me over to show me that you were successful.